### 新しいマシンへのOpenLM Serverの移行

このドキュメントはOpenLM Serverを既存のライセンス使用状況 を維持しながら、新しいマシンに移行する時に必要な手順を説明 します。2つの手順を説明します:同じバージョンのOpenLM Serverを新しいマシンに移行する場合、それか新しいマシンに移 行しOpenLM Serverをアップグレードする場合(例:4.X.X.X から 5.X.X.X)

## 1. 現在のOpenLM Serverのバー ジョンを維持してマシン間を移行 する

1. 新しいマシンのホスト名とMACアドレスを調べてください。その情報をsales@openIm.comに送ってください。営業が新しいマシン用のライセンスファイルを提供します。

2. 旧マシンで、Windowsサービスを開き、"OpenLM Server"サービスを停止してください。

3. 安全な場所にOpenLM Serverのデータベースのバックア ップを取り保存してください。内蔵Firebirdデータベースの 通常の場所は:

#### C:\Program Files (x86)\OpenLM\OpenLM Server\db

外部データベースを利用している場合は、場所をシスアド に聞いてください。

4. 新しいマシンに同じOpenLM Serverのバージョンをイン ストールしてください。(Webサイトのダウンロードセクシ ョンに無い場合は、サポートに相談してください)新しい空 データベースがOpenLM Server\dbディレクトリに作成さ れます。インストーラーがライセンスファイルを要求した 場合、営業に提供された新しいライセンスファイルの場所 を指定してください。

5. 新しいマシンでインストールが完了したら、Windowsサ ービスを開き、"OpenLM Server"サービスを停止してくだ さい。 新しいマシンへのOpenLM Serverの移行 - OpenLM Japan

6a. 内蔵データベースを使用している場合、旧マシンからデ ータベースをコピーして新しいマシンの空データベースを 書き換えてください。

6b. 外部データベースを使用している場合(MySQL、SQL Server等)、Windows Start (スタート)  $\rightarrow$  OpenLM  $\rightarrow$ OpenLM Server DB Configurationを立ち上げ、必要な認 証アカウントと共にOpenLMデータベースの場所を入力 し、Apply (適用) をクリックします。適用する前に、接 続が大丈夫かあらかじめTESTボタンをクリックして確認す る事もできます。

7. 新しいマシンで"OpenLM Server"サービスを開始してく ださい。

新しいマシンへのOpenLM Server移行がこれで完了しました。新 しいOpenLMサーバーマシンにつながっているOpenLMの周辺コ ンポーネントを見直す必要があります(下記セクション3参 照)。

# 2. 古いOpenLM Serverのバージ ョンからアップグレードしながら マシン間移行

1. 新しいOpenLM Serverマシンのホスト名とMACアドレス を調べてください。新しいマシンにインストールする OpenLM Serverのバージョンと旧マシンの現在のバージョ ン番号の情報と共にその情報をsales@openIm.comに送っ てください。営業が新しいライセンスファイルを提供しま す。

2. 古いマシンで、Windowsサービスを開き、"OpenLM Server"サービスを停止してください。

3. 安全な場所にOpenLM Serverデータベースのバックアップを保存してください。 内蔵Firebirdデータベースの通常の場所は:

#### C:\Program Files (x86)\OpenLM\OpenLM Server\db

外部データベースを使用している場合、シスアドに場所を 聞いてください。

4. 新しいマシンにご要望のOpenLM Serverバージョンをダ ウンロードしてインストールしてください(Webサイトのダ 新しいマシンへのOpenLM Serverの移行 - OpenLM Japan

ウンロードセクションに無い場合は、サポートに相談して ください)。新しい空データベースがOpenLM Server\dbデ ィレクトリに作成されます。インストーラーがライセンス ファイルを要求した場合、営業に提供された新しいライセ ンスファイルの場所を指定してください。

5. 新しいマシンでインストールが完了したら、Windowsサ ービスを開き、"OpenLM Server"サービスを停止してくだ さい。

6a. 内蔵データベースを使用している場合、旧マシンからデ ータベースをコピーして新しいマシンの空データベースを 書き換えてください。その後、コピーした古いデータベー スをアップグレードします。Windows Start (スタート) → OpenLM → OpenLM Server DB Upgrade Toolを立ち 上げ、必要な認証アカウントと共にOpenLMデータベース の場所を入力し、Apply (適用)をクリックします。適用 する前に、接続が大丈夫かあらかじめTESTボタンをクリッ クして確認する事もできます。

6b. 外部データベースを使用している場合(MySQL、SQL Server等)、Windows Start (スタート)  $\rightarrow$  OpenLM  $\rightarrow$ OpenLM Server DB Upgrade Toolを立ち上げ、必要な認 証アカウントと共にOpenLMデータベースの場所を入力 し、Apply (適用)をクリックします。適用する前に、接 続が大丈夫かあらかじめTESTボタンをクリックして確認す る事もできます。

7. Windows Start (スタート) → OpenLM → OpenLM Server DB Configurationを立ち上げ、必要な認証アカウントと共にOpenLMデータベースの場所を入力し、Apply(適用)をクリックします。適用する前に、接続が大丈夫かあらかじめTESTボタンをクリックして確認する事もできます。

| OpenLM Database Upgrade |                                                                                                   |
|-------------------------|---------------------------------------------------------------------------------------------------|
|                         | Welcome to OpenLM<br>database upgrade wizard                                                      |
| 5                       | This wizard will help you update your database<br>to version 5.0.1.0                              |
| Z                       | The upgrade process may take several minutes <u>Note:</u> Before upgrading, please backup your DB |
| ď                       | Do you want to continue?<br>() Yes, I want to start upgrade process                               |
|                         | O No, I will upgrade later                                                                        |

8. 新しいマシンで"OpenLM Server"サービスを開始してください。

新しいマシンへのOpenLM Server移行がこれで完了しました。新 しいOpenLMサーバーマシンにつながっているOpenLMの周辺コ ンポーネントを見直す必要があります(下記セクション3参 照)。

注意:移行して全てに問題が無いことを確認するまで、古い OpenLM Serverマシンの環境を暫く維持してください。

# 3. OpenLM周辺コンポーネント

移行が一旦完了した後、新しいOpenLM Serverにつながっている 周辺コンポーネントの設定を更新する事が重要です:

- OpenLM Broker: 新しいOpenLM Serverマシンにつなげたい Brokerの設定を見直してください。詳細はOpenLM Broker設定 ガイドの"Add an OpenLM Server"(OpenLM Server追加) セ クションをご覧ください。
- OpenLM Agent: Agent設定ウインドウでOpenLM Serverのホ スト名とポート番号を新しいOpenLM Serverマシンにつながる ように設定を見直します。詳細はOpenLM Agentインストレー ションガイドを参照してください。

+81 (0)50 5893 6263 sales@openIm.com

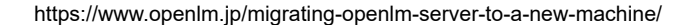